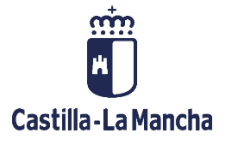

# ACUSE DE RECIBO SELECCIÓN DE OPERACIONES

FONDOS EUROPEOS

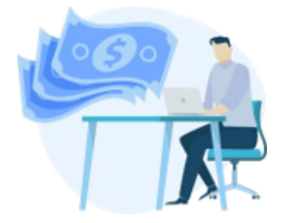

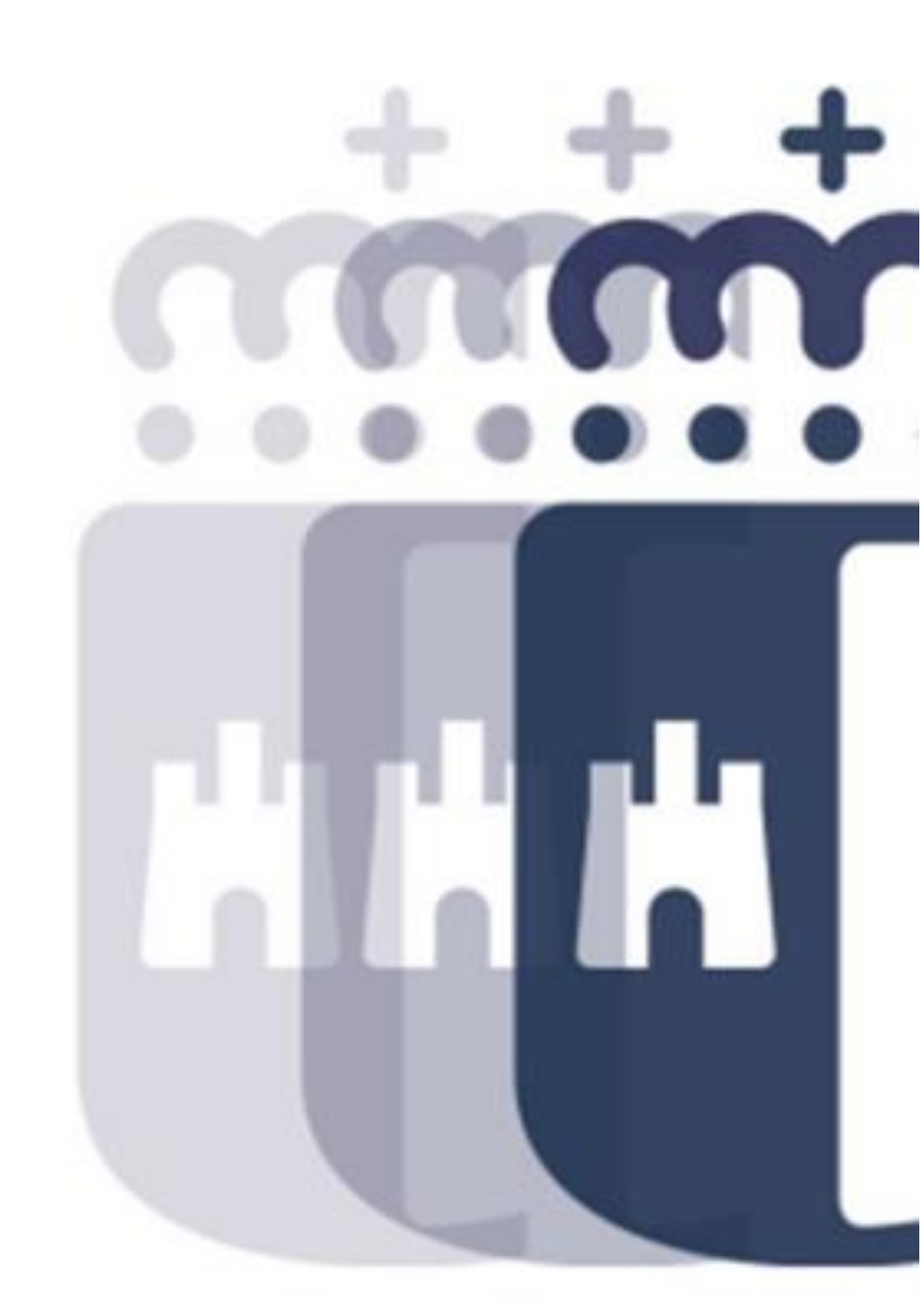

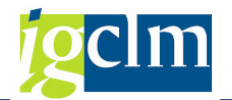

## Índice

| 1. | INTRODUCCIÓN                                   | 3 |
|----|------------------------------------------------|---|
| 2. | ACUSE DE RECIBO DE LA SELECCIÓN DE OPERACIONES | 3 |

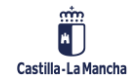

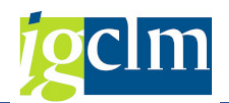

## 1. INTRODUCCIÓN

En este documento se describe la funcionalidad para realizar el acuse de recibo de la Selección de Operaciones.

Una vez seleccionada la operación para su cofinanciación por parte del Organismo Intermedio, el siguiente paso será la recepción y acuse de recibo por parte de beneficiario gestor de dicha operación de tal manera que se pueda dar respuesta a lo establecido en el artículo 125.3 del Reglamento de Disposiciones Comunes.

### 2. ACUSE DE RECIBO DE LA SELECCIÓN DE OPERACIONES

El acuse de recibo de la Selección de Operaciones se lleva a cabo a través de la siguiente opción de menú:

\* 🕣 Fondos 2014-2020. Organos Gestores FEDER

- Datos Maestros
- Tratamiento de Operaciones
- Solicitud de Financiación de Operaciones
- Selección de Operaciones y DECA
  - Consultar Selección de Operaciones enviada al Portafirmas
  - C Acuse de Recibo Selección de Operaciones y DECA

A través de dicho menú dará lugar a la siguiente pantalla en la cual habrá que indicar el número de selección de operación que se quiera llevar a cabo el acuse de recibo.

| cuse de Recibo DECA                  |              |     |                 |         |           |               |              |                  |                     |               |                         |
|--------------------------------------|--------------|-----|-----------------|---------|-----------|---------------|--------------|------------------|---------------------|---------------|-------------------------|
| Ø Modificar                          |              |     |                 |         |           |               |              |                  |                     |               |                         |
| riterios de selección de operaciones | obligatorios |     |                 |         |           |               |              |                  |                     |               |                         |
| Fondo                                | 63           |     |                 |         |           |               |              |                  |                     |               |                         |
| Programa operativo                   | CM           |     |                 |         |           |               |              |                  |                     |               |                         |
| Eje Prioritario                      | 06           |     | 🖃 ld agrupación | opera   |           |               |              |                  |                     |               |                         |
| Objetivo Temático                    | 06           |     | Pastriasion     |         |           |               |              |                  |                     |               |                         |
| Prioridad de Inversión               | 6b           |     | Restriction     | 85      |           |               |              |                  |                     |               |                         |
| Objetivo Específico                  | 060b2        | 1   |                 |         |           |               |              | V                |                     |               |                         |
| Subvención global                    |              | 1   | 🖌 🖾 🛱 🗒         | 2       |           | 2             |              |                  |                     |               |                         |
| Organismo                            | ES211001     | 1 📐 | Fondo P.Operat  | iv Gr.C | p. Eje Pr | rior. Obj. Te | emat. Priori | dad Obj.Espec. S | ubv.Globa Organismo | Actuación     | Ce.gestor Estado        |
| Selección de Operaciones             | 12           |     | 53 CM           | 12      | 06        | 06            | 6b           | 060b2            | ES211001            | 060b2ES211001 | 56010000 Firmado. Pendi |

Serán todos campos obligatorios.

Una vez seleccionada la correspondiente Selección, a través de la siguiente pantalla se lleva cabo el acuse propiamente dicho.

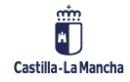

#### Acuse de Recibo Selección de Operaciones

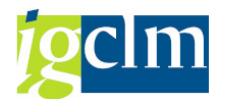

| Acuse de Reci                                           | bo DECA                                                                     |                                                                           |                   |                 |                        |                           |              |  |  |  |
|---------------------------------------------------------|-----------------------------------------------------------------------------|---------------------------------------------------------------------------|-------------------|-----------------|------------------------|---------------------------|--------------|--|--|--|
| Documentos                                              |                                                                             | Red Criterios d                                                           | e selección 🛛 🙎   | Detalle 合D      | ocumentación anexada   | Wer Historial de Firmas   | Acuse de R   |  |  |  |
| Datos de cabecera de                                    | la operación                                                                |                                                                           |                   |                 |                        |                           |              |  |  |  |
| Eje Prioritario 06 EP6. Medio ambiente y eficiencia rec |                                                                             |                                                                           |                   |                 |                        |                           |              |  |  |  |
| Obj.Temático                                            | bj.Temático 06 0T6. Proteger el medio ambiente y eficiencia de los recursos |                                                                           |                   |                 |                        |                           |              |  |  |  |
| Prioridad Invr.                                         | Prioridad Invr. 6b 6b. La inversión en el sector del agua                   |                                                                           |                   |                 |                        |                           |              |  |  |  |
| Obj. Específico                                         | 060b2                                                                       | 22 OE.6.2.2. Promover la gestión eficiente e integral de reservas de agua |                   |                 |                        |                           |              |  |  |  |
| Subv. Global                                            |                                                                             | *** Sin Subvención G                                                      | ilobal ***        |                 |                        |                           |              |  |  |  |
| Organismo                                               | ES211001                                                                    | COMUNIDAD AUTONOMA DE CASTILLA-LA MANCHA                                  |                   |                 |                        |                           |              |  |  |  |
| Selección OP                                            | 12                                                                          |                                                                           |                   |                 |                        |                           |              |  |  |  |
| Estado                                                  | 3 Firmado                                                                   | Pendiente d                                                               |                   |                 |                        |                           |              |  |  |  |
| 3 2 7 8 4                                               | F. Z.                                                                       | %, <b>2 (), 1</b> , II                                                    |                   |                 |                        |                           |              |  |  |  |
| 🖹 Sol.Fi. Actuación                                     | Código d                                                                    | e operación N                                                             | otivo Estado T. C | perac. T. Opera | . Met.Gest Ref.Opera I | Nombre operación          |              |  |  |  |
| 11 060b2ES2110                                          | 001 CONTB/                                                                  | 2017/5600000116/001                                                       | 13 000 01         |                 |                        | 5601TO17OBR00005 OBRAS DE | E NUEVA PLAN |  |  |  |

A través de los iconos de la barra de herramientas y previa selección de la operación se podrá llevar a cabo la consulta de los documentos contables que forman la operación, ver el árbol de tramitación que ha tenido la operación, consultar los criterios de selección asociados a la operación, visualizar los datos incluidos en la operación, consultar la documentación anexada, ver el historial de firmas.

| 🔂 Documentos 🛛 🖁 🔒 | Árbol de tramitación | 🕏 Criterios de selección | 2 Detalle | 🔁 Documentación anexada | Wer Historial de Firmas |
|--------------------|----------------------|--------------------------|-----------|-------------------------|-------------------------|
|--------------------|----------------------|--------------------------|-----------|-------------------------|-------------------------|

De igual modo el acuse de la operación se puede llevar a cabo a través del icono Acuse de Recibo Dando lugar al siguiente mensaje:

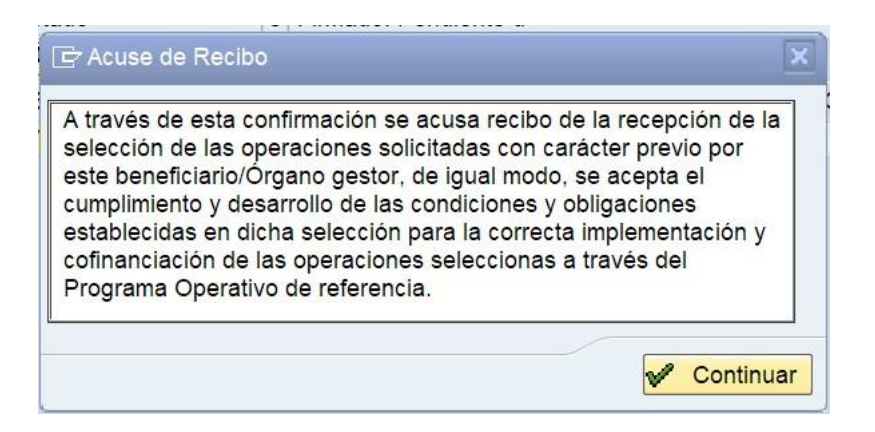

Una vez conforme con lo establecido en mensaje de referencia a través del icono

Continuar se procede al acuse de la recepción de Selección de Operaciones dando

lugar a una operación formalmente seleccionada y recibida y por tanto acorde a lo establecido en el artículo 125.3 del Reglamento de Disposiciones Comunes, siendo la misma susceptible de cofinanciación a través del FEDER.

#### Acuse de Recibo Selección de Operaciones

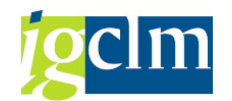

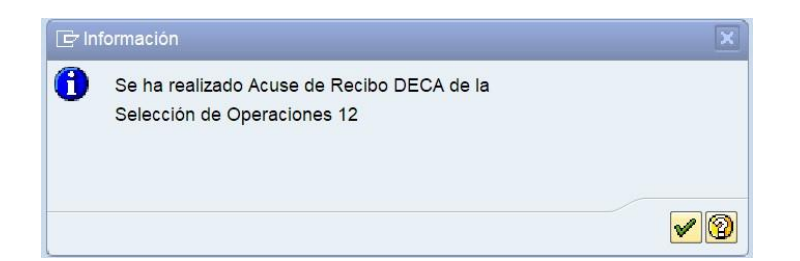

Las operaciones incluidas en la correspondiente Selección de Operaciones pasarán a motivo 14

"Operación y DECA firmado - pendiente S1".

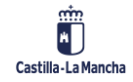